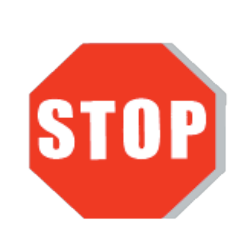

※ Please download the latest drivers at www.j5create.com SUPPORT page. ※ Do NOT plug the j5create USB™ adapter into the computer until the driver is completely installed.

## **Universal USB<sup>™</sup> Docking Station** USB<sup>™</sup> 3.0 Mini Dock

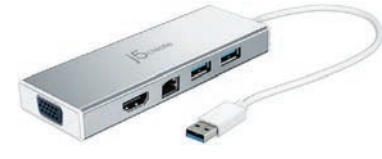

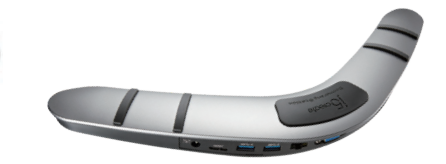

JUD481/JUD480

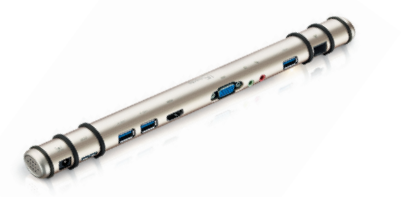

JUD531/530/500

EN: Quick Installation Guid **繁中文**:快速安裝手冊 简中文:快速安装手册 日本語: クイックインストールガイト ES: Guía de instalación rápida DE: Kurzinstallationsanleitung

FR : Guide d'installation rapide NL: Snelle installatiegids IT: Guida rapida all'installazione PT: Guia de instalação rápida SV: Snabbinstallationsquide

IUD3235/F

## English

### Windows<sup>®</sup> Driver Installation

+ Driver will automatically install on Windows  $^{
m @}$  10 / 8.1 / 7 (Plug & Play requires Internet access)

If you have internet access, it is highly recommended that you download the latest driver from www.j5create.com. Under Support, scroll down to your product and download the latest driver for your operating system. (Note: If oossible, run as an administrator.)

**Step 2** Follow the prompts to install the driver. (You may have to click on My Computer > downloads and choose j5create USB<sup>™</sup> Multi Adapter to begin nstallation.)

**Step 3** Once initial installation has completed, click "Restart" to finish installing the software. After your computer has restarted, first connect the j5create docking station to your power adapter, HDMI<sup>™</sup>, VGA, Ethernet, audio, etc. and then to your computer. Now you are ready to use your j5create docking

### Step 4 Display Settings

Windows<sup>®</sup> 8.1 / 7: Right-click on the icon 🔟 on the lower right-hand side of the toolbar to open the display settings. If your driver automatically installed, you will see a different icon 🛃

### macOS<sup>®</sup> Driver Installation

• Do NOT plug the j5create USB<sup>™</sup> display adapter into the computer until the driver is completely installed

If you have internet access, it is highly recommended that you download the latest driver from www.j5create.com. Under Support, scroll down to your product and download the latest driver for your operating system. (Note: If you have trouble downloading this driver, your security settings may need to be adjusted to allow for "downloading from anywhere".)

**Step 2** Follow the prompts to install the driver. (You may have to click on Finder>downloads and choose j5create USB™ Multi Adapter to begin installation.)

For v10.12 users: Please click "OK" when you see the pop-up window. Go to Security and Privacy > General and then click on "Open Anyway" to install the driver.

Step 3 Once initial installation has completed, click "Restart" to finish installing the software. After your computer has restarted, first connect the j5create docking station to your power adapter, HDMI™, VGA, Ethernet, audio, etc. and then to your computer. Now you are ready to use your j5create docking station

Go to **III**, and then System Preferences and select the Sound and Speaker Output options. Here you can select which device has sound output.

### System Requirements

- Microsoft<sup>®</sup> Windows<sup>®</sup> 10 / 8.1 / 7 (32-bit or 64-bit) compatible
- macOS<sup>®</sup> 10.8 or later
- USB<sup>™</sup> 3.0/2.0 port (USB<sup>™</sup> 3.0 recommended)

### Extended Monitor System Requirements

- One 2K (2048 x 1152 @ 60 Hz) full-screen video playback
- CPU: Intel<sup>®</sup> Core<sup>™</sup> i5 Quad Core
- RAM: 4 GB memory or higher • Two 2K (2048 x 1152 @ 60 Hz) full-screen video playback
- CPU: Intel<sup>®</sup> Core<sup>™</sup> i7 Quad Core
- RAM: 8 GB memory or higher

Higher processor recommended for multi-displays and optimal performance.

• Before you upgrade your operating system, update your j5create product driver first to avoid compatibility issues.

## Español

### Instalación del controlador Windows<sup>®</sup>

• El controlador se instalará automáticamente en Windows<sup>®</sup> 10 / 8.1 / 7 (Plug & Play requiere acceso a Internet)

Si posee acceso a Internet, le recomendamos que descargue el controlador más reciente desde www.jScreate.com.Debajo de Support, desplácese hasta el controlador del producto que desea instalar y descargue el controlador más reciente para su sistema operativo. (Nota: Si és posible, ejecute como administra-

### Paso 2

Siga las instrucciones para instalar el controlador. (Es posible que deba hacer clic en Equipo > Descargar y seleccionar j5create USB™ Multi Adapter para iniciar la Instalación)

Paso 3 Una vez que se haya completado la instalación inicial, haga clic en "Reiniciar" para finalizar la instalación del software. Después de reiniciar su computadora, primero conecte la Estación de acoplamiento j5create a su adaptador de corriente, HDMI™, VGA, Ethernet, audio, etc. y luego a su computadora. ¡Ya está listo para usar su estación de acoplamiento j5create!

### Paso 4 Configuración de pantalla

Windows<sup>®</sup> 8.1 / 7: Haga clic con el botón derecho en el icono 🗾 en la parte inferior derecha de la barra de herramientas para abrir la configuración de la pantalla. Si su controlador se instala automáticamente, verá una icono diferente 🔄 .

### Instalación del controlador macOS<sup>®</sup>

 No conecte el j5create USB<sup>™</sup> multi-monitor Adaptador en la computadora hasta que el conductor esté completamente instalado.

Si posee acceso a Internet, le recomendamos que descargue el controlador más reciente desde www.j5create.com. Debajo de Support, desplácese hasta el controlador del producto que desea instalar y descargue el controlador más reciente para su sistema operativo. (Nota: Si existe algún problema para descargar este controlador, es posible que deba ajustar la configuración de seguridad para permitir "las descargas desde cualquier ubicación".)

### Paso 2

Siga las instrucciones para instalar el controlador. (Es posible que deba hacer clic en Finder > Descargas y seleccionar j5create USB<sup>™</sup> Multi Adapter para iniciar la instalación.) Para usuarios de v10.12: Haga clic en "Aceptar" cuando vea la ventana emergen te. Vaya a Seguridad y privacidad > General y luego haga clic en "Abrir de todos modós" para instalar el controlador.

Paso 3 Una vez que se haya completado la instalación inicial, haga clic en "Reiniciar" para finalizar la instalación del software. Después de reiniciar su computadora, primero conecte la Estación de acoplamiento j5create a su adaptador de corriente, HDMI™, VGA, Ethernet, audio, etc. y luego a su computadora. ¡Ya está listo para usar su estación de acoplamiento j5create!

Diríjase a spreferencias del sistema y seleccione las opciones de Sonido -Salida por las bocinas. Aquí puede seleccionar un dispositivo para la salida de

### Requisitos del sistema

- Compatible con Microsoft<sup>®</sup> Windows<sup>®</sup> 10 / 8.1 / 7 (32 bits o 64 bits)
- macOS<sup>®</sup> 10.8 o posterior • Puerto USB<sup>™</sup> 3.0 / 2.0 (se recomienda USB<sup>™</sup> 3.0)

### Requisitos del sistema del monitor extendido

- Una reproducción de video en pantalla completa de 2K (2048 x 1152 a 60 Hz)
- CPU: Intel<sup>®</sup> Core<sup>™</sup> i5 Quad Core • RAM: 4 GB de memoria o superior
- Dos reproducciones de video en pantalla completa de 2K (2048 x 1152 a 60 Hz)
- CPU: Intel<sup>®</sup> Core<sup>™</sup> i7 Quad Core
- RAM: 8 GB de memoria o superior

Se recomienda un procesador superior para pantallas múltiples y un rendimiento óptimo.

• Antes de actualizar su sistema operativo, primero actualice su controlador del producto j5create para evitar problemas de compatibilidad.

## Francais

### Installation du pilote Windows<sup>®</sup>

• Le logiciel s'instalera automatiquement sur Windows<sup>®</sup> 10 / 8.1 / 7 (Plug & Play nécessite un accès Internet)

Si vous avez accès à l'Internet, il est fortement recommandé de télécharger le dernier pilote à partir de www.j5create.com. Sous Support, faites défiler vers le bas jusqu'au pilote du produit que vous installez et téléchargez le dernier pilote pour votre système d'exploitation. (Remarque : Si possible, connectez-vous en tant qu'administrateur.)

Étape 2 Suivez les instructions pour installer le pilote. (Vous devrez peut-être cliquer sur Mon ordinateur > Téléchargements et choisir j5create USB™ Multi Adapter pour commencer l'installation.)

Étape 3 Une fois l'installation initiale terminée, cliquez sur « Redémarrer » pour terminer l'installation du logiciel. Une fois que votre ordinateur a redémarre, connectez d'abord la station d'accueil j5create à votre adaptateur secteur, HDMI™, VGA, Ethernet, audio, etc., puis à votre ordinateur. Maintenant, vous êtes prêt à utiliser votre station d'accueil j5create !

### Étape 4 Réglage de l'affichage

Windows<sup>®</sup> 8.1 / 7 : Faites un clic droit sur l'icon [9], trouvé au bas de la barre d'outils, à droite, ce qui ouvra la rubrique des règlements d'affichages. Si le logiciel s'est installé automatiquement, vous verez l'icon différent 📰

### Installation du pilote macOS®

• Ne branchez pas l'adaptateur d'affichage j5create USB™ dans l'ordinateur avant que le logiciel soit complètement installé.

Si vous avez accès à l'Internet, il est fortement recommandé de télécharger le dernier pilote à partir de www.j5create.com. Sous Support, faites défiler vers le bas iusqu'au pilote du produit que vous installez et téléchargez le dernier pilote pour votre système d'exploitation. (Remarque : Si vous avez des problèmes lorsque vous téléchargez ce pilote, vos paramètres de sécurité peuvent avoir besoin d'être ajustés pour permettre le « téléchargement à partir de n'importe où » .)

Étape 2 Suivez les instructions pour installer le pilote. (Vous devrez peut-être cliquer sur Trouver > Téléchargements et choisir j5create USB™ Multi Adapter pour commencer l'installation.) Pour les utilisateurs de la version 10.12 : Cliquez sur « OK » lorsque vous voyez la fenêtre pop-up. Allez à Sécurité et confidentialité > Général, puis cliquez sur « Ouvrir de toute façon » pour installer le pilote.

Une fois l'installation initiale terminée, cliquez sur « Redémarrer » pour terminer l'installation du logiciel. Une fois que votre ordinateur a redémarré, connectez d'abord la station d'accueil j5create à votre adaptateur secteur, HDMI<sup>™</sup>, VGA, Ethernet, audio, etc., puis à votre ordinateur. Maintenant, vous êtes prêt à utiliser votre station d'accueil j5create !

Allez dans 🛄, puis Préférences Système et sélectionnez les options de Son et Sortie pour les haut-parleurs. Vous pouvez sélectionner ici un périphérique pour la sortie du son.

### Configuration requise

• Compatible avec Microsoft<sup>®</sup> Windows<sup>®</sup> 10 / 8.1 / 7 (32 bits ou 64 bits) macOS<sup>®</sup> 10.8 ou plus

• Port USB<sup>™</sup> 3.0/2.0 (USB<sup>™</sup> 3.0 recommandé)

### Configuration requise pour le moniteur étendu

- Une lecture vidéo en plein écran à 2K (2048 x 1152 à 60 Hz)
- CPU : Intel<sup>®</sup> Core<sup>™</sup> i5 Quad Core • RAM : 4 GB de mémoire ou plus
- Deux lectures vidéo en plein écran à 2K (2048 x 1152 à 60 Hz)
- CPU : Intel<sup>®</sup> Core<sup>™</sup> i7 Ouad Core
- RAM : 8 GB de mémoire ou plus

Processeur supérieur recommandé pour les affichages multiples et des performances optimales.

• Avant de faire la mise à jour de votre système d'opération, mettez à jour les logiciels de produits j5create pour éviter des problèmes de compatibilité.

## Deutsch

### Treiberinstallation unter Windows<sup>®</sup>

• Treiber wird automatisch auf Windows<sup>®</sup> 10 / 8.1 / 7 installiert (Plug & Play erfordert Internetzugang

Wenn Sie über einen Internetanschluss verfügen, empfehlen wir, dass Sie den neuesten Treiber von www.j5create.com herunterladen. Unter Support, scrollen Sie in der Liste nach unten, bis Sie den Treiber für Ihr Produkt gefunden haben. Downloaden Sie dann den neuesten Treiber für Ihr Betriebssystem. (Hinweis: Wenn möglich, sollten Sie diesen Vorgang als Administrator durchführen.)

Folgen Sie den Anweisungen zur Installation des Treibers. (Gegebenenfalls müssen Sie auf (Mein) Computer > Downloads klicken und dann zum Starten der Installation j5create USB<sup>™</sup> Multi Adapter wählen.)

Schritt 3 Sobald die erste Installation beendet ist, klicken Sie auf "Neustart" um die Installation der Software abzuschließen. Nachdem Ihr Computer neugestartet wurde, verbinden sie zuerst die j5create Docking Station mit ihrem Stromadapter, HDMI™, VGA, Ethernet, Audio, etc. und dann mit Ihrem Computer. Nun sind Sie bereit Ihre j5create Docking Station zu benutzen.

### Schritt 4 Display Settings

Windows<sup>®</sup> 8.1 / 7: Rechtsklick auf das Symbol <sup>III</sup> in der unteren rechten Seite der Symbolleiste um die Anzeigeeinstellungen zu öffnen. Wenn der Treiber automatisch installiert, werden Sie ein anderes Symbol sehen 属 .

### Treiberinstallation unter macOS®

Verbinden Sie NICHT den j5create USB™ Display Adapter mit Ihrem Computer, solange der Treiber nicht vollständig installiert ist

Wenn Sie über einen Internetanschluss verfügen, empfehlen wir, dass Sie den neuesten Treiber von www.j5create.com herunterladen. Unter Support, scrollen Sie in der Liste nach unten, bis Sie den Treiber für Ihr Produkt gefunden haben. Downloaden Sie dann den neuesten Treiber für Ihr Betriebssystem. (Hinweis: Wenn Sie Probleme beim Downloaden dieses Treibers haben, ist ggf. eine Anpassung der Sicherheitseinstellungen erforderlich; wählen Sie bei "Download von Programmen erlauben" die Option "Überall".)

olgen Sie den Anweisungen, um den Treiber zu installieren. (Sie müssen gegebenenfalls auf den Finder < Downloads und den j5create USB™ Multi Adapter auswählen, um die Installation zu starten.) ür Benutzer v10.12: Bitte klicken Sie auf "OK" wenn Sie das Pop-up Fenster sehen.

Gehen Sie zu Sicherheit > Allgemein und klicken Sie dann auf "Trotzdem öffnen" um den Treiber zu installieren

### Schritt 3

Sobald die erste Installation beendet ist, klicken Sie auf "Neustart" um die Installation der Software abzuschließen. Nachdem ihr Computer neugestartet wurde, verbinden Sie zuerst die j5create Docking Station mit ihrem Stromadapter, HDMI™, VGA, thernet, Audio, etc. und dann mit Ihrem Computer. Nun sind Sie bereit Ihre j5create Docking Station zu benutzen.

Schritt 4 Rufen Sie 🚺 und dann Systemeinstellungen auf, wählen Sie dann die Ton- und Ausgabe Optionen für die Lautsprecher aus. Sie können hier das Gerät für die Tonăusgabe wählen.

### Systemanforderungen

- Microsoft<sup>®</sup> Windows<sup>®</sup> 10 / 8.1 / 7 (32-Bit oder 64-Bit) kompatibel
- macOS<sup>®</sup> 10.8 oder höher • USB<sup>™</sup> 3.0 / 2.0-Anschluss (USB<sup>™</sup> 3.0 empfohlen)

### Systemanforderungen für den erweiterten Monitor

- Eine Vollbild-Videowiedergabe mit 2K (2048 x 1152 bei 60 Hz)
- CPU: Intel<sup>®</sup> Core<sup>™</sup> i5 Quad Core
- RAM: 4 GB Speicher oder mehr • Zwei Vollbild-Videowiedergaben mit 2K (2048 x 1152 bei 60 Hz)
- CPU: Intel<sup>®</sup> Core<sup>™</sup> i7 Ouad Core
- RAM: 8 GB Speicher oder mehr

Höherer Prozessor empfohlen für Multi-Displays und optimale Leistung.

Bevor Sie Ihr Betriebssystem aktualisieren, aktualisieren Sie zunächst Ihre j5create Produkt Treiber, um Kompatibilitätsprobleme zu vermeiden

• Il driver viene installato automaticamente su Windows<sup>®</sup> 10 / 8.1 / 7 (Plug & Play richiede accesso Internet)

Passo 2 'installazione)

• NON inserire la scheda video USB™ j5create nel computer fino all 'installazone completa del driver instalar completamente o controlador

Se si dispone di accesso Internet, si consiglia vivamente di scaricare il driver più recente dal sito www.j5create.com. In Supporto, scorrere verso il basso sul driver del prodotto che si sta installando e scaricare il driver più recente per il sistema operativo. (Nota: In caso di problemi di download del driver, è necessario regolare le impostazioni di protezione per consentire il "download da ovunque".)

Passo 2. Scegliere il sistema operativo corretto per il proprio sistema e seguire le istruzioni per installare il driver. (Potrebbe essere necessario fare clic su Finder > Download e selezionare j5create USB™ Multi Adapter per avviare l'installazione.) Per utenti v10.12: Fare clic su "OK" quando appare la finestra popup. Andare su Sicurezza e Privacy > Generali, quindi fare clic su "Apri comunque" per installare il

Passo 3 Una volta completata l'installazione, fare clic su "Riavvia" per terminare l'installazione del software. Una volta riavviato il computer, collegare la docking station j5create all'adattatore di alimentazione, a HDMI™, a VGA, a Ethernet, all'audio, ecc., quindi al computer. Quindi, si è pronti per utilizzare la docking station j5create!

uscita audio

## Italiano

### Installazione del driver di Windows<sup>®</sup>

### Se si dispone di accesso Internet, si consiglia vivamente di scaricare il driver più recente dal sito www.j5create.com. In Supporto, scorrere verso il basso sul driver del prodotto che si sta installando e scaricare il driver più recente per il sistema operativo. Nota: Se possibile, eseguire come amministratore.)

Seguire le istruzioni per installare il driver. (Potrebbe essere necessario fare clic u Computer > Download e selezionare j5create USB™ Multi Adapter per avviare

Una volta completata l'installazione, fare clic su "Riavvia" per terminare l'installazione del software. Una volta riavviato il computer, collegare la docking station j5create all'adattatore di alimentazione, a HDMI<sup>™</sup>, a VGA, a Ethernet, all'audio, ecc., quindi al computer. Quindi, si è pronti per utilizzare la docking station j5create!

### Passo 4. Impostazioni di visualizzazione

Windows<sup>®</sup> 8.1/7: Fare clic con il tasto destro sull'icona 🗾 in basso a destra della barra degli strumenti per aprire le impostazioni di visualizzazione. Se il driver viene installato automaticamente, viene visualizzata un'icona differente 📷 .

### Installazione del driver di macOS<sup>®</sup>

Passo 4. Impostazioni di visualizzazione Andare su ( ), quindi su Preferenze di Sistema e selezionare le opzioni Suono e Uscita per gli altoparlanti. Qui è possibile selezionare il dispositivo che presenta

### Requisiti di sistema

• Compatibile Microsoft<sup>®</sup> Windows<sup>®</sup> 10/ 8.1/ 7 (32 bit o 64 bit) macOS<sup>®</sup> 10.8 o versione successiva • Porta USB<sup>™</sup> 3.0 / 2.0 (USB<sup>™</sup> 3.0 considiata)

## Requisiti del sistema del monitor esteso

 Una riproduzione video a schermo intero di 2K (2048 x 1152 a 60 Hz) • CPU: Intel<sup>®</sup> Core<sup>™</sup> i5 Quad Core • RAM: 4 GB di memoria o superiore • Due riproduzioni video a schermo intero di 2K (2048 x 1152 a 60 Hz) CPU: Intel<sup>®</sup> Core<sup>™</sup> i7 Ouad Core

RAM: 8 GB di memoria o superiore

Si consiglia un processore superiore per multidisplay e prestazioni ottimali.

Prima di aggiornare il sistema operativo, aggiornare il driver del prodotto j5create per evitare problemi di compatibilità

## **Nederlands**

## Installatie Windows<sup>®</sup> stuurprogramma

Het stuurprogramma wordt automatisch geïnstalleerd onder Windows<sup>®</sup> 10 / 8.1 / 7 (Plug & Play vereist internettoegang)

Als u toegang tot internet hebt, raden we aan om het nieuwste stuurprogramma te downloaden van www.j5create.com. Onder Support, blader omlaag naar het stuurpgoramma van het product dat u installeert en download het nieuwste stuurprogramma voor uw besturingssysteem. (Opmerking: voer dit indien mogelijk uit als Administrator.)

Stap 2. Volg de instructies om het stuurprogramma te installeren. (Mogelijk moet u op Mijn computer > downloads klikken en j5create USB™ Multi Adapter kiezen om de installatie te starten.)

Stap 3. Klik na afloop van de installatie op "Opnieuw starten" om de installatie van de software af te ronden. Sluit nadat de computer is herstart, eerst het j5create docking station aan op uw voedingsadapter, HDMI™, VGA, Ethernet, audio enz. en dan op uw computer. Nu bent u klaar om uw j5create docking station te gebruiken!

### Stap 4. Weergave-instellingen

Windows<sup>®</sup> 8.1/7: Rechtsklik op het pictogram de weergave-instellingen te openen. Als het stuurprogramma automatisch is geïnstalleert, verschijnt een ander pictogram 🖂 .

### Installatie macOS<sup>®</sup> stuurprogramma

 Verbind de i5create USB<sup>™</sup> display adapter NIET met de computer tot het stuurprogramma volledig is geïnstalleerd installation har slutförts helt

Als u toegang tot internet hebt, raden we aan om het nieuwste stuurprogramma te downloaden van www.j5create.com. Onder Support, blader omlaag naar het stuurpgoramma van het product dat u installeert en download het nieuwste stuurprogramma voor uw besturingssysteem. (Opmerking: Als u problemen ondervindt bij het downloaden van het stuurprogramma moeten mogelijk uw beveiligingsinstellingen worden aangepast om "Downloaden overal vandaan" toe te

### Stap 2

Kies het juiste besturingssysteem voor uw systeem en volg de aanwijzingen om het stuurprogramma te installeren. (Mogelijk moet u op Finder > downloads klikken en j5create USB™ Multi Adapter kiezen om de installatie te starten.) Voor gebruikers van v10.12: Klik op "OK" als u het pop-upvenster ziet. Ga naar Beveiliging en privacy > Algemeen en klik op "Toch openen" om het stuurprogram-na te installeren. ma te installere

Stap 3. Klik na afloop van de installatie op "Opnieuw starten" om de installatie van de software af te ronden. Sluit nadat de computer is herstart, eerst het j5create docking station aan op uw voedingsadapter, HDMI™, VGA, Ethernet, audio enz. en dan op uw computer. Nu bent u klaar om uw j5create docking station te gebruiken!

Stap 4. Weergave-instellingen Ga naar ( []] ), en vervolgens naar Systeemvoorkeuren en selecteer de opties Geluid en Uitvoer voor de luidsprekers. Hier kunt u selecteren welk apparaat geluid

### Systeemvereisten

- Compatibel met Microsoft<sup>®</sup> Windows<sup>®</sup> 10/ 8.1/7 (32-bits of 64-bits)
- macOS<sup>®</sup> 10.8 of later
- USB<sup>™</sup> 3.0 / 2.0 poort (USB<sup>™</sup> 3.0 aanbevolen)

### Systeemvereisten voor de uitgebreide monitor

- Een full-screen video-weergave met 2K (2048 x 1152 bij 60 Hz)
- CPU: Intel<sup>®</sup> Core<sup>™</sup> i5 Quad Core
- RAM: 4 GB geheugen of meer • Twee full-screen video-weergaven met 2K (2048 x 1152 bij 60 Hz)
- CPU: Intel<sup>®</sup> Core<sup>™</sup> i7 Quad Core
- RAM: 8 GB geheugen of meer

Krachtiger processor aanbevolen voor meerdere displays en optimale prestatie.

Werk het stuurprogramma van uw j5create product bij voordat u het besturingssysteem opwaardeert om compatibiliteitsproblemen te voorkomen

## Português

### Instalação do controlador no Windows<sup>®</sup>

• O controlador será instalado automaticamente no Windows<sup>®</sup> 10 / 8.1 / 7 ( a funcionalidade Plug & Play requer acesso à Internet)

Caso tenha acesso à Internet, recomendamos que transfira o controlador mais recente a partir de www.j5create.com. Em Support, desloque-se até ao controlador do produto que está a instalar e transfira o controlador mais recente para o seu sistema operativo. (Nota: se possível execute o ficheiro como administrador.)

### Passo 2

Siga as instruções para instalar o controlador. (Poderá ser necessário clicar em Computador > transferências e escolher j5create USB™ Multi Adapter para iniciar a instalação.)

### Passo 3.

Quando a instalação inicial terminar, clique em "Reiniciar" para concluir a instalação do software. Após o reinício do computador, ligue a Estação de Ancoragem j5create ao transformador, HDMI™, VGA, Ethernet, áudio, etc. e, em seguida, ligue-a ao computador. Estará assim preparado para utilizar a sua Estação de Ancoragem

### Passo 4. Definições de visualização

Windows<sup>®</sup> 8.1 / 7: Clique com o botão direito no ícone 🛄 do canto inferior direito da barra de ferramentas para abrir as definições de visualização. Se o controlador for instalado automaticamente, será apresentado um ícone diferente 🕎 .

### Instalação do controlador no macOS®

• NÃO ligue o adaptador de monitor USB™ j5create ao computador antes de instalar completamente o controlado

Caso tenha acesso à Internet, recomendamos que transfira o controlador mais recente a partir de www.i5create.com. Em Support, desloque-se até ao controlador do produto que está a instalar e transfira o controlador mais recente para o seu sistema operativo. (Nota: Caso tenha dificuldade em transferir este controlador, poderá ser necessário ajustar as suas definições de segurança para permitir "transferir de qualquer local".)

Escolha o sistema operativo correto e siga as instruções para instalar o controlador (Poderá ser necessário clicar em Finder > transferências e escolher j5create USB™ Multi Adapter para iniciar a instalação.)

Para utilizadores de v10.12: Clique em "OK" na janela apresentada. Aceda a Segurança e Privacidade > Geral e clique em "Abrir" para instalar o controlador.

### Passo 3

Quando a instalação inicial terminar, clique em "Reiniciar" para concluir a instalação do software. Após o reinício do computador, ligue a Estação de Ancoragem j5create ao transformador, HDMI<sup>™</sup>, VGA, Ethernet, áudio, etc. e, em seguida, ligue-a ao computador. Estará assim preparado para utilizar a sua Estação de Ancoragem j5create!

### Passo 4. Definições de visualização

Aceda a ( 🚺 ) em seguida, a Preferências do sistema e selecione as opções de Som e Saída de altifalantes. Aqui poderá selecionar o dispositivo que reproduzirá o som.

### Requisitos do sistema

Compativel com Microsoft<sup>®</sup> Windows<sup>®</sup> 10/ 8.1/ 7 (32 ou 64 bits)

• macOS<sup>®</sup> 10.8 ou mais recente Porta USB<sup>™</sup> 3.0 / 2.0 (USB<sup>™</sup> 3.0 recomendado)

### Requisitos do sistema de monitor expandido

- Uma reprodução de vídeo em ecrã inteiro a 2K (2048 x 1152 a 60 Hz)
- CPU: Intel<sup>®</sup> Core<sup>™</sup> i5 Quad Core RAM: 4 GB de memória ou mais
- Dois reproduções de vídeo em ecrã inteiro a 2K (2048 x 1152 a 60 Hz)
- CPU: Intel<sup>®</sup> Core<sup>™</sup> i7 Ouad Core

RAM: 8 GB de memória ou mais

Recomenda-se um processador mais potente para utilização de vários monitores e para obter um desempenho ideal.

 Antes de atualizar o seu sistema operativo, atualize previamente o controlador do seu produto j5create para evitar problemas de compatibilidad

## **Svenska**

### Installation av drivrutin i Windows<sup>6</sup>

• Drivrutinen kommer att installeras automatiskt på Windows<sup>®</sup> 10 / 8.1 / 7 (Plug & Play kräver Internetåtkomst)

Om du har Internetåtkomst rekommenderas det starkt att hämta den senaste drivrutinen från: www.j5create.com. Under Support, skrolla ner till produktens drivrutin som du installerar och hämta den senaste drivrutinen för ditt operativsystem. (Obs! Kör som administratör om möjligt.)

Följ uppmaningarna på skärmen för att installera drivrutinen. (Du måste kanske klicka på Den här datorn/Dator > Hämtade filer och klicka på j5create USB™ Multi Adapter för att starta installationen.)

### Steg 2.

När den initiala installationen har slutförts, klicka på "Starta om" för att slutföra installationen av programvaran. Efter att datorn har startats om, anslut först j5create dockningsstation till din strömadapter, HDMI™, VGA, Ethernet, ljud osv. och sedan till din dator. Nu kan du använda din j5create dockningsstation!

### Steg 4. Bildskärmsinställningar

Windows<sup>®</sup> 8.1 / 7: Högerklicka på ikonen 🗵 i verktygsfältet (hittas i det nedre högra hömet) för att öppna bildskärmsinställningarna. Om drivrutinen installeras automa-tiskt så visas en annan ikon tiskt så visas en annan ikon

### Installation av drivrutin i macOS<sup>®</sup>

• Anslut INTE j5create USB™ Display Adapter till datorn förrän drivrutinens installation har slutförts helt

Om du har Internetåtkomst rekommenderas det starkt att hämta den senaste drivrutinen från: www.j5create.com. Under Support, skrolla ner till produktens drivrutin som du installerar och hämta den senaste drivrutinen för ditt operativsys tem. (Obs! Om du har problem med att ladda ner den här drivrutinen måste dina säkerhetsinställningar behöva justeras för att tillåta "nedladdning från var som helst".)

Välj korrekt operativsystem för ditt system och följ uppmaningarna på skärmen för att installera drivrutinen. (Du måste kanske klicka på Sökare > Hämtade filer och klicka på j5create USB<sup>™</sup> Multi Adapter för att starta installationen.) För användare av v10.12: Klicka på "OK" när popup-fönstret öppnas. Gå till Säkerhet och integritet > Allmänt och klicka sedan på "Öppna ändå" för att installera drivrutinen.

När den initiala installationen har slutförts, klicka på "Starta om" för att slutföra installationen av programvaran. Efter att datorn har startats om, anslut först j5create dockningsstation till din strömadapter, HDMI™, VGA, Ethernet, ljud osv. och sedan till din dator. Nu kan du använda din j5create dockningsstation!

### Steg 4. Display Settings

Gå till ( 🛄 ) och sedan till Systeminställningar och välj alternativ för Ljud och Ljud ut för högtalare. Här kan du välja vilken enhet som ska mata ut ljud.

### Systemkrav

- Microsoft<sup>®</sup> Windows<sup>®</sup> 10/ 8.1/7 (32-bit eller 64-bit) kompatibel
- macOS<sup>®</sup> 10.8 eller senare
- USB<sup>™</sup> 3.0 / 2.0-port (USB<sup>™</sup> 3.0 rekommenderas)

### Systemkrav för utökade skärm

- En videouppspelning i helskärmsläge på 2K (2048 x 1152 vid 60 Hz)
- Processor: Intel<sup>®</sup> Core<sup>™</sup> i5 Quad Core
- RAM-minne: 4 GB eller mer
- Två videouppspelningar i helskärmsläge på 2K (2048 x 1152 vid 60 Hz)
- Processor: Intel<sup>®</sup> Core<sup>™</sup> i7 Ouad Core RAM-minne: 8 GB eller mer

Högre processor rekommenderas för multiskärmar och optimal prestanda.

## Innan du uppgraderar ditt operativsystem, uppdatera först drivrutinen för din j5create-produkt för att undvika kompatibilitetsproblem.

## 日本語

### ■ Windows® ドライバーのインストール

• 10 / 8.1 / 7 OS の場合、ドライバは自動的にインストールされます。 (プラグ&プレイにはインターネット接続が必要です)

https://jp.j5create.com/pages/driver から最新のドライバーをダウンロードしてく ださい。(注:可能であれば管理者として実行してください)

### 手順 2

インストール画面の指示に従って、インストールを開始して下さい。(マイコンピューター のダウンロードフォルダから j5create USB™ Multi Adapter ファイルを起動してくだ さい。)

### 手順 3

初期のインストールが完了したら、「再起動」をクリックしてソフトウェアのインストールを 終了します。コンピューターが再起動したら、最初に j5create ドッキングステーション/ アダプターを電源アダプター、HDMI™、VGA、イーサネット、オーディオなどに接続した 後、お使いのコンピューターに接続します。これで、j5create ドッキングステーション/ア ダプターをいつでも使用することができます!

### 手順 4. 画面の設定

Windows® 8.1 / 7:ディスプレイ設定を開くには、ツールバーの右下のアイコン ・ 🔟 」を右クリックしてください。ドライバーが自動的にインストールされると、別のアイ コン「

「
」が表示されます

### ■ macOS® ドライバーのインストール

• OSをアップグレードする際は、その前に必ず以下サイトより最新のドライバーをダウ ンロードし、インストールを完了させて下さい。

www.i5create.com/jpn/の"ダウンロード"から製品を選択して "Mac® Driver" から 最新ドライバーをダウンロードしてください。

### 手順 2

"ドライバーをインストール"をクリックしてインストールを開始し、画面の指示に従 います。(Finder > ダウンロードをクリックし、j5create USB™ Multi Adapter を選 択してインストールを開始する必要があります。) v10.12ユーザーの場合:ポップアップウィンドウが表示されたら「OK」をクリックしてく ださい。[セキュリティとプライバシー]> [一般]に進み、[Open Anyway] をクリックし てドライバをインストールします。

### 手順 3

初期のインストールが完了したら、「再起動」をクリックしてソフトウェアのインストールを 終了します。コンピューターが再起動したら、最初に j5create ドッキングステーション/ アダプターを電源アダプター、HDMI™、VGA、イーサネット、オーディオなどに接続した 後、お使いのコンピューターに接続します。これで、j5create ドッキングステーション/ア ダプターをいつでも使用することができます!

( 1)にあるシステム環境設定へと進み、サウンドとスピーカーの出力オプションを選択しま す。ここでは、どのデバイスがサウンドを出力するか選択できます。

### ■ 必須環境

- Microsoft<sup>®</sup> Windows<sup>®</sup> 10/8.1/7(32 ビットもしくは 64 ビット)対応 macOS<sup>®</sup> 10.8 以降のバージョン
- USB™ 3.0 / 2.0 ポート(USB™ 3.0 をお薦め)

### ■ 拡張モニター動作環境

- 1つの 2K (2048 x 1152 @ 60 Hz) フルスクリーンビデオ再生
- CPU: Intel<sup>®</sup> Core<sup>™</sup> i5 クアッドコア
- RAM: 4GB 以上のメモリー
- 2つの 2K (2048 x 1152 @ 60 Hz) フルスクリーンビデオ再生 CPU: Intel<sup>®</sup> Core<sup>™</sup> i 7クアッドコア
- RAM: 8 GB 以上のメモリー

マルチディスプレイと最適なパフォーマンスには、より高性能なプロセッサを推奨します

● 各システムでの互換性確保するため、OS バージョンアップグレードする前に j5create 製品ドライバーを最新バージョンに更新してください。

## 繁中文

### ■ Windows<sup>®</sup> 驅動程式安裝

 驅動程式於 Windows<sup>®</sup> 10 / 8.1 / 7 的系統下會進行自動安裝。 (隨插即用需有網路連線)

我們強力建議直接造訪 www.j5create.com/tw/「技術支援」下載最新版驅動程式來進行安 裝。(注:如果可能的話以管理員身份運行)

跟著螢幕提示安裝驅動程式。(您可能需要至「我的電腦」>「下載項目」點選 j5create USB™ Multi Adapter 打開檔案開始安裝)

初始安裝完成後,點選"Restart"來完成軟體安裝。確定重新開啟電腦後先連接電源充電 器、HDMI™、VGA、網路、音源孔至 j5create 筆電擴充基座,再連接 USB-C™ 線端至電腦 ,現在您可以使用 i5create 擴充基座了

步驟4. 顯示設定

Windows<sup>®</sup> 8.1 / 7 : 右鍵點選工作列右下角圖示 🔟 便會跳出功能選單 如果您是透過自動安裝來安裝驅動,您將會看到不同的圖示 🛃

### ■ macOS<sup>®</sup> 驅動程式安裝

● 驅動程式安裝完成之前,請勿將 USB™ 外接顯示卡接到雷腦上

我們強力建議直接造訪 www.j5create.com/tw/「技術支援」下載最新版驅動程式來進行安 裝。(注意:如果下載驅動發生問題,請將安全性設定選擇為「下載自任何來源」)

正確選擇您的系統版本開始安裝,跟著螢幕提示安裝驅動程式。(你可能需要至 「Finder」>「下載項目」點選 j5create USB™ Multi Adapter 打開檔案開始安裝。) 對於 v10.12 用戶:請在看到彈出窗口時單擊 "確定"。轉到「安全性與隱私」>「一般 ,然後單擊"強制打開"安裝驅動程序

初始安裝完成後,點選"Restart"來完成軟體安裝。確定重新開啟電腦後先連接電源充電 器、HDMI™、VGA、網路、音源孔至 j5create 筆電擴充基座,再連接 USB-C™ 線端至電腦 ,現在您可以使用 j5create 擴充基座了!

步驟 4. 顯示設定 在 🚺 點選「系統偏好設定」。選擇「聲音」如需要變更聲音輸出,可以直接點選並 測試聲音輸出位置

### ■ 系統需求

- 支援 Microsoft<sup>®</sup> Windows<sup>®</sup> 10/8.1/7 (32-bit or 64-bit) • 支援 macOS<sup>®</sup> 10.8 或以上
- USB<sup>™</sup> 3.0 / 2.0 連接埠(建議使用 USB<sup>™</sup> 3.0)

### ■ 延伸模式系統需求

- 一個 2K (2048 x 1152 @ 60 Hz) 的全屏影片播放
- CPU 處理器: Intel<sup>®</sup> Core<sup>™</sup> i5 Quad Core
- RAM 記憶體: 4 GB 或以上規格 ● 二個 2K (2048 × 1152 @ 60 Hz) 的全屏影片播放
- CPU 處理器: Intel<sup>®</sup> Core<sup>™</sup> i7 Quad Core
- RAM 記憶體: 8 GB 或以上規格

為了在多螢幕環境下發揮最佳性能,建議使用更高的處理器

● 在升級您的操作系統前,請先更新 j5create 產品驅動程式,以避免相容性問題。

## 简中文

### ■ Windows<sup>®</sup> 驱动程式安装

• 在 Windows<sup>e</sup>10 / 8.1 / 7 上驱动程序将自动安装 (需要互联网接入)

如果你能上网,强烈建议你从 www.j5create.com 的"支持与服务"中下载产品最新操作 系统的驱动程序(注意;如果可能,请以管理员身份运行。

### 第二步

跟着萤幕提示安装驱动程式。(你可能需要至「我的电脑」>「下载项目」点选 j5create USB™ Multi Adapter 打开档案开始安装)

### 第三步

初始安装完成后,点击"Restart(重启)"完成软件安装。计算机重启后,首先将 i5create 扩展坞连接到电源适配器、HDMI™、VGA、以太网、音频等,然后连接到计算 机。现在您可以使用 j5creat 扩展坞了!

### 第四步 显示设置

在 Windows® 8.1 / 7 系统上: 右键单击工作列右下角图标 🔟 , 打开显示设置。如果您的 驱动程序自动安装,您将看到一个不同的图标 🗺

### ■ macOS<sup>®</sup> 驱动程式安装

• 在驱动程序完全安装之前,不要将 j5create USB™ 扩展坞插入计算机中

如果你能上网,强烈建议你从 www.j5create.com 的"支持与服务"下载产品最新操作系 统的驱动程序(注意:如果你下载这个驱动程序有困难,你的安全设置可能需要调整,以允 许"从任何地方下载"

### 第二步

正确选择你的系统版本开始安装,按照萤幕提示安装驱动程序。(您可能必须单击 Finder > Downloads 并选择 j5create USB™ Multi Adapter 开始安装)。 对于v10.12用户: 当您看到弹出窗口时, 请单击"OK"。进入安全性与隐私 > 通用, 然 后点击"无论如何打开"安装驱动程序。

### 第三步

初始安装完成后,点击"Restart"(重启)完成软件安装。计算机重启后,首先将 j5create 扩展坞连接到电源适配器、HDMI™、VGA、以太网、音频等,然后连接到计算 机。现在您可以使用 j5create 扩展坞了!

转到 💽 "系统首选项",然后选择声音和扬声器输出选项。在这里,您可以选择一个具 有声音输出得设备。

### ■ 系统需求

- 兼容 Microsoft<sup>®</sup> Windows<sup>®</sup> 10/8.1/7 (32 位或 64 位)
- macOS<sup>®</sup> 10.8 或更高版本
- USB<sup>™</sup> 3.0 / 2.0 端口(建议使用 USB<sup>™</sup> 3.0)

### ■ 扩展模式需求

- 一个 2K (2048 x 1152 @ 60 Hz) 的全屏视频播放
- CPU: Intel<sup>®</sup>Core<sup>™</sup>i5 四核处理器
- RAM: 4 GB 或更高内存
- 两个 2K (2048 x 1152 @ 60 Hz) 的全屏视频播放
- CPU: Intel<sup>®</sup>Core™i7 四核处理器
- RAM:8GB 或更高内存

为了多显示器和最佳性能推荐更高的处理器。

• 在升级您的操作系统前,请先更新 j5create 产品驱动程序,以避免相容性问题。

### LIMITED WARRANTY

(i) a copy of the original purchase invoice to verify your warranty (ii) a product serial number

(iii) a description of the problem

LIMITATION OF WARRANTY

THIS WARRANTY GIVES YOU SPECIFIC LEGAL RIGHTS, AND YOU MAY HAVE OTHER RIGHTS THAT VARY FROM STATE TO STATE (OR BY COUNTRY OR PROVINCE). OTHER THAN AS PERMITTED BY LAW, J5CREATE DOES NOT EXCLUDE, LIMIT OR SUSPEND OTHER RIGHTS YOU MAY HAVE. INCLUDING THOSE THAT MAY ARISE FROM THE NONCONFORMITY OF A SALES CONTRACT. FOR A FULL UNDERSTANDING OF YOUR RIGHTS YOU SHOULD CONSULT THE LAWS OF YOUR COUNTRY, PROVINCE OR STATE, TO THE EXTENT NOT PROHIBITED BY LAW IN YOUR STATE. PROVINCE, JURISDICTION OR COUNTRY, THIS WARRANTY AND THE REMEDIES SET FORTH ARE EXCLUSIVE AND IN LIEU OF ALL OTHER WARRANTIES, REMEDIES AND CONDITIONS, WHETHER ORAL, WRITTEN, STATUTORY, EXPRESS OR IMPLIED.

UNINTERRUPTED OR ERROR FREE.

FOR WHICH WE ARE RESPONSIBLE.

TO THE EXTENT SUCH WARRANTIES AND CONDITIONS CANNOT BE DISCLAIMED UNDER THE LAWS OF THE UNITED STATES, CANADA (AND ITS PROVINCES) OR OTHERWISE, J5CREATE LIMITS THE DURATION AND REMEDIES OF SUCH WARRANTIES AND CONDITIONS TO THE DURATION OF THIS EXPRESS LIMITED WARRANTY AND, AT J5CREATE'S OPTION, REPAIR OR REPLACEMENT SERVICES, SOME STATES, PROVINCES, JURISDICTIONS OR COUNTRIES MAY NOT ALLOW LIMITATIONS ON HOW LONG AN IMPLIED WARRANTY OR CONDITION MAY LAST, SO THE LIMITATION DESCRIBED ABOVE MAY NOT APPLY TO YOU NO WARRANTIES OR CONDITIONS, WHETHER EXPRESS OR IMPLIED, WILL APPLY AFTER THE

LIMITED WARRANTY PERIOD HAS EXPIRED. SOME STATES, PROVINCES, JURISDICTIONS OR COUNTRIES DO NOT ALLOW LIMITATIONS ON HOW LONG AN IMPLIED WARRANTY OR CONDITION LASTS, SO THIS LIMITATION MAY NOT APPLY TO YOU.

WARRANTY SUPPORT ONLY APPLIES WHEN THE COVERED PRODUCT IS LOCATED WITHIN THE COUNTRY IN WHICH J5CREATE ORIGINALLY SOLD THE SYSTEM, AS REFLECTED IN J5CREATE'S RECORDS. IF YOU NEED SUPPORT FOR THE PRODUCT OUTSIDE OF THE COUNTRY OF ORIGIN (FOR EXAMPLE, WHILE TRAVELING, OR IF THE SYSTEM HAS BEEN RELOCATED TO A NEW COUNTRY), THEN ISCREATE MAY OFFER YOU OTHER SUPPORT OPTIONS FOR AN ADDITIONAL CHARGE.

not be exactly as shown in the diagrams..

j5create offers a limited 2-year warranty. User's wear & tear damage is not included. The user shall call or email j5create customer service with the defect information of the product and obtain a return authorization number. Users are responsible for one-way return freight cost and we will take care of one-way freight back. In order to obtain a return authorization number, users should have the following information handy when calling or emailing the service team:

### (iv) customer's name, address, and telephone number

j5create does not warrant that the operation of the product will be uninterrupted or error-free. j5create is not responsible for damage arising from failure to follow instructions relating to the product's use. This warranty does not apply to: (a) consumable parts, unless damage has occurred due to a defect in materials or workmanship; (b) cosmetic damage, including but not limited to scratches, dents, and broken plastic on ports; (c) damage caused by use with non-j5create products; (d) damage caused by natural disasters; (e) damage caused by human misuse (lost, accident, abuse, misuse or other external causes); (f) damage caused by operating the product outside the permitted or intended uses described by i5create; (g) damage caused by service (including upgrades and expansions) performed by anyone who is not a representative of j5create or a j5create Authorized Service Provider; (h) a product or part that has been modified to alter functionality or capability without the written permission of i5create; or (i) if any i5create serial number on the product has been removed or defaced. If such a situation occurs, j5create will calculate the cost of materials and repair for your reference. This warranty is given by j5create in lieu of any other warranties expressed or implied.

J5CREATE'S RESPONSIBILITY FOR MALFUNCTIONS AND DEFECTS IN HARDWARE AND/OR SOFTWARE IS LIMITED TO REPAIR OR REPLACEMENT AS SET FORTH IN THIS WARRANTY. J5CREATE'S LIABILITY DOES NOT EXTEND BEYOND THE REMEDIES PROVIDED FOR IN THIS LIMITED WARRANTY, AND J5CREATE DOES NOT ACCEPT LIABILITY FOR CONSEQUENTIAL OR INCIDENTAL DAMAGES, FOR THIRD-PARTY CLAIMS AGAINST YOU FOR DAMAGES, FOR PRODUCTS NOT BEING AVAILABLE FOR USE, OR FOR LOST OR DAMAGED DATA OR SOFTWARE J5CREATE DOES NOT WARRANT THAT THE OPERATION OF ANY J5CREATE PRODUCT WILL BE

J5CREATE'S LIABILITY IN ANY SITUATION WILL BE NO MORE THAN THE AMOUNT YOU PAID FOR THE SPECIFIC PRODUCT THAT IS THE SUBJECT OF A CLAIM. THIS IS THE MAXIMUM AMOUNT

EXCEPT FOR THE EXPRESS WARRANTIES CONTAINED IN THIS WARRANTY AND TO THE EXTENT NOT PROHIBITED BY LAW, J5CREATE DISCLAIMS ALL OTHER WARRANTIES AND CONDITIONS, EXPRESS OR IMPLIED. STATUTORY OR OTHERWISE, INCLUDING WITHOUT LIMITATION. WARRANTIES OF MERCHANTABILITY, MERCHANTABLE QUALITY AND FITNESS FOR A PARTICU-LAR PURPOSE AND WARRANTIES AND CONDITIONS AGAINST HIDDEN OR LATENT DEFECTS. SOME STATES. PROVINCES, JURISDICTIONS OR COUNTRIES DO NOT ALLOW DISCLAIMERS OF IMPLIED WARRANTIES AND CONDITIONS, SO THIS DISCLAIMER MAY NOT APPLY TO YOU.

For more information please visit our website at http://www.j5create.com

Copyright© 2021 j5create. All rights reserved. All trade names are registered trademarks of their respective owners. Features and specifications are subject to change without notice. Product may

### USB is a trademark of USB Implementers Forum, Inc., its affiliates or its respective owners, registered or used in many jurisdictions worldwide. Windows and Microsoft are trademarks of Microsoft Corp., its affiliates or its respective owners, registered or used in many jurisdictions worldwide, HDMI is a trademark of HDMI Licensing Administrator Inc., its affiliates or its respective owners, registered or used in many jurisdictions worldwide. Mac and macOS are trademarks of Apple Inc., its affiliates or its respective owners, registered or used in many jurisdictions worldwide. Intel and Core are trademarks of Intel Corporation, its affiliates or its respective owners, registered or used in many jurisdictions worldwide. Other trademarks and trade names may be used in this document to refer to either the

entities claiming the marks and/or names or their products and are the property of their respective owners. All company, product and service names used are for identification purposes only. Use of these names, logos, and brands does not imply endorsement. We disclaim any interest in the marks of others.

# STOP!

If you have any problems with this product, please contact our technical support team for assistance

## **TECHNICAL SUPPORT**

Customer Service: 888-988-0488 Technical Support: 888-689-4088 Email: service@j5create.com Service Hours: Mon. - Fri. 10:00 - 18:00 E.S.T Support Ticket: tickets.j5create.com

### SOPORTE TÉCNICO

Número gratuito: +1-888-988-0488 Horario de atención: Lun-Vier. 10:00 - 18:00 U.S.A-E.S.T Email: service@j5create.com

### **TECHNISCHER SUPPORT**

Kostenloser Anruf bei: +1-888-988-0488 Sprechstunden: Mon.-Frei. 10:00 – 18:00 U.S.A-E.S.T E-mail: service@i5create.com

### SUPPORT TECHNIQUE

Numéro gratuit : +1-888-988-0488 Heures d'ouverture : Lun.-Ven. 10:00 – 18:00 U.S.A-E.S.1 Email : service@j5create.com

### TECHNICKÁ PODPORA

Zákaznická linka: 888-988-0488 Technická podpora: 888-689-4088 Mon.-Frei. 10:00 – 18:00 U.S.A-E.S.T E-mail: service@j5create.com Žádost o pomoc: tickets.j5create.com

### **TECHNIKAI SEGÍTSÉG**

Vevőszolgálat (angol nyelven): 888-988-0488 Technikai támogatás (angol nyelven): 888-689-4088 Mon.-Frei. 10:00 – 18:00 U.S.A-E.S.T E-mail: service@j5create.com Support Ticket: tickets.j5create.com

### テクニカルサポート

日本における製品のサポートは販売代理店が提供し ておわます 制品ご購入後のま は、製品の外箱に記載、貼付された「販売代理店」を ご確認の上、販売代理店へお問い合わせください。 尚、サポートの受付にあたっては製品のシリアル番号 が必要となります。 販売代理店サポートセンターの確認はこちら:

https://jp.j5create.com/pages/contact

### 技術支援資訊

美國客服專線: +1-888-988-0488 台灣客服專線: +886-2-2269-5533#19 客服時間: 星期一至星期五10:00-18:00 (台灣時間)

Email信箱: service.tw@j5create.com